## BAB V

## **IMPLEMENTASI DAN PENGUJIAN**

### 5.1 IMPLEMENTASI PROGRAM

Implementasi program digunakan untuk menerapkan perancangan halaman yang ada pada sistem informasi pemesanan tiket *travel* PT. Piposs Logistik Maranri. Implementasi program juga menguji kesesuaian antara sistem yang dirancang dengan sistem yang telah dibuat, sehingga tidak terjadi kesalahan dari sisi sistem maupun dari sisi *coding* program. Adapun hasil implementasi program dari sistem informasi pemesanan tiket *travel* berbasis *web* pada PT. Piposs Logistik Maranri dapat dijabarkan sebagai berikut:

#### 5.1.1 Implementasi *Input* Program

Implementasi *input* program berisikan gambaran dari tampilan halaman *input* yang dapat digunakan untuk menginput data-data yang dibutuhkan pada sistem informasi pemesanan tiket *travel* PT. Piposs Logistik Maranri. Berikut gambaran dari hasil implementasi *input* program.

#### 1. Halaman Login

Halaman *login* merupakan halaman yang digunakan admin atau penumpang untuk masuk kedalam sistem dengan menginput *email* dan *password* dengan benar pada *form* yang telah tersedia. Berdasarkan rancangan pada gambar

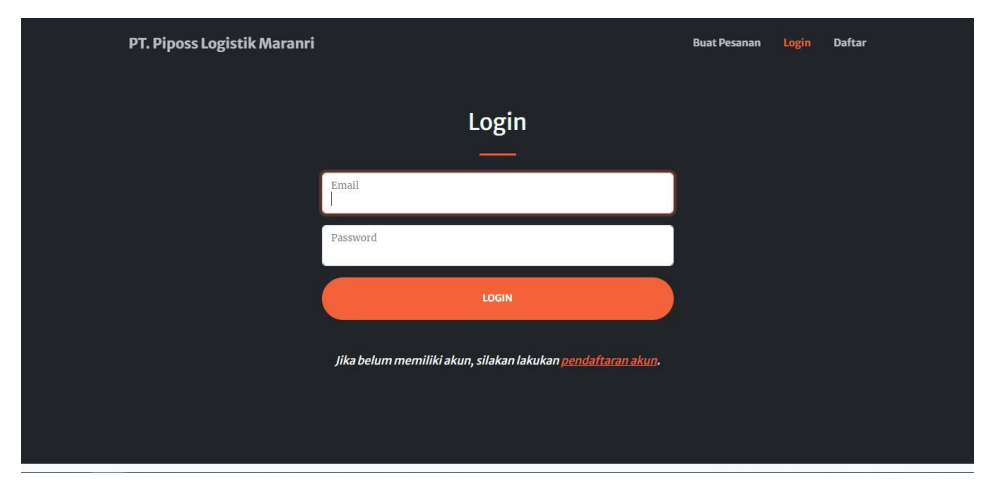

4.38 sebelumnya, hasil implementasi halaman *login* dapat dilihat pada gambar 5.1 berikut ini.

Gambar 5.1 Halaman Login

2. Halaman Tambah Data Mobil

Halaman tambah data mobil merupakan halaman yang digunakan admin untuk menambah data mobil dengan menginput nomor polisi, jenis, kapasitas, dan nama supir. Berdasarkan rancangan pada gambar 4.39 sebelumnya, hasil implementasi halaman tambah data mobil dapat dilihat pada gambar 5.2 berikut ini.

| PIPOSS ≡                  |                                     | 💄 Admin 👻 |
|---------------------------|-------------------------------------|-----------|
| MENU                      | Form Data Mobil                     |           |
| 🕈 Home                    |                                     |           |
| 🖿 Data Master 🛛 🗸         | Nomor Polisi                        |           |
| 🕀 Data Mobil              | Contoh: BH1234YZ                    |           |
|                           | Jenis Mobil                         |           |
| ് Data Rute<br>dan Jadwal | Contoh: Innova                      |           |
| ്ട് Data Bank             | Jumlah Kursi                        |           |
| i≡ Data Pemesanan         | Contoh: 7                           |           |
| R Date Barristoner        | Nama Supir                          |           |
| 😸 Data Pembayaran         | Contoh: Budi                        |           |
| Data Admin                | Simpan                              |           |
| 💒 Data Penumpang          | Simpan                              |           |
| 🖬 Laporan 💦 👌             |                                     |           |
| Copyright                 | © 2024 PT. Piposs Logistik Maranni. |           |

Gambar 5.2 Halaman Tambah Data Mobil

3. Halaman Tambah Data Rute dan Jadwal

Halaman tambah data rute dan jadwal merupakan halaman yang digunakan admin untuk menambah data rute dan jadwal dengan menginput kode rute, kota asal, kota tujuan, harga, tanggal keberangkatan, jam keberangkatan, dan nomor polisi. Berdasarkan rancangan pada gambar 4.40 sebelumnya, hasil implementasi halaman tambah data rute dan jadwal dapat dilihat pada gambar 5.3 berikut ini.

| PIPOSS =              |                        |      |
|-----------------------|------------------------|------|
|                       | Form Data Rute dan Jad | lwal |
| e                     |                        |      |
| Master 🗸              | Kode Rute              |      |
| ita Mobil             | Contoh: KTL-JMB        |      |
|                       | Kota Asal              |      |
| ata Rute<br>an Jadwal | Contoh: Kuala Tungkal  |      |
| ta Bank               | Kota Tujuan            |      |
| ata Pemesanan         | Contoh: Jambi          |      |
| a Demhavaran          | Harga                  |      |
|                       | Contoh: 85000          |      |
| Admin                 | Tanggal Keberangkatan  |      |
| Penumpang             | mm/dd/yyyy             | •    |
| n 🗧                   | Jam Keberangkatan      |      |
|                       |                        | ٥    |
|                       | Nomor Polisi           |      |
|                       | BH1230YF               | *    |
|                       | Simpan                 |      |

Gambar 5.3 Halaman Tambah Data Rute dan Jadwal

4. Halaman Tambah Data Bank

Halaman tambah data bank merupakan halaman yang digunakan admin untuk menambah data bank dengan menginput nama bank, nomor rekening, nama pemilik rekening, dan gambar logo bank. Berdasarkan rancangan pada gambar 4.41 sebelumnya, hasil implementasi halaman tambah data pemesanan dapat dilihat pada gambar 5.4 berikut ini.

| Weight Piposs ≡   |                                               | 💄 Admin 👻 |
|-------------------|-----------------------------------------------|-----------|
| IENU              | Form Data Bank                                |           |
| Home              |                                               |           |
| 🛙 Data Master 🛛 🗸 | Nama Bank                                     |           |
| 🛱 Data Mobil      | Contoh: BCA                                   |           |
| D. L. D. L.       | Nomor Rekening                                |           |
| dan Jadwal        | Contoh: 1234567890112233                      |           |
| 🖋 Data Bank       | Nama Pemilik Rekening                         |           |
| 🗄 Data Pemesanan  |                                               |           |
| 💣 Data Pembayaran | Logo Bank<br>Format: JPEG, JPG, PNG. Max: 5MB |           |
| © Data Admin      | Choose File No file chosen                    |           |
| Data Penumpang    | Simpan                                        |           |
| I Laporan >       |                                               |           |

Gambar 5.4 Halaman Tambah Data Bank

## 5. Tambah Data Admin

Halaman tamabah data admin merupakan halaman yang digunakan admin untuk menambah data admin dengan menginput nama, *email*, dan *password*. Berdasarkan rancangan pada gambar 4.42 sebelumnya, hasil implementasi halaman tambah data admin dapat dilihat pada gambar 5.5 berikut ini.

| <b>O PIPOSS</b>                                | =                                                       | 💄 Admin 👻 |
|------------------------------------------------|---------------------------------------------------------|-----------|
| MENU<br>Home<br>Data Master ><br>Co Data Admin | Form Data Admin                                         |           |
|                                                | Password                                                |           |
|                                                | Simpan<br>Copyright © 2024 PT. Piposs Logistik Maranvi. |           |

Gambar 5.5 Halaman Tambah Data Admin

6. Halaman Tambah Data Penumpang

Halaman tambah data penumpang merupakan halaman yang digunakan admin untuk menambah data penumpang dengan menginput nama, *email*, dan *password*. Berdasarkan rancangan pada gambar 4.43 sebelumnya, hasil implementasi halaman tambah data penumpang dapat dilihat pada gambar 5.6 berikut ini.

| 🥘 PIPOSS 🛛 🗉          | I                                            |                     |
|-----------------------|----------------------------------------------|---------------------|
| NU                    |                                              | Form Data Penumpang |
| Home<br>Data Master > |                                              | Nama                |
| Data Admin            |                                              | []].                |
| Data Penumpang        |                                              | No Hp               |
| Laporan >             |                                              | Email               |
|                       |                                              | Password            |
|                       |                                              |                     |
|                       |                                              | Simpan              |
|                       |                                              |                     |
| Co                    | opyright © 2024 PT. Piposs Logistik Maranri. |                     |

Gambar 5.6 Halaman Tambah Data Penumpang

7. Halaman Tambah Data Pemesanan

Halaman tambah data pemesanan merupakan halaman yang digunakan penumpang untuk melakukan pemesanan tiket dengan menginput nama, nomor hp, alamat penjemputan, jumlah tiket, dan nomor kursi. Berdasarkan rancangan pada gambar 4.44 sebelumnya, hasil implementasi halaman tambah data pemesanan dapat dilihat pada gambar 5.7 berikut ini.

| PT. Piposs Logistik Maranri                                                                                                    | Home | Buat Pesanan | Tiket Saya | Pembayaran | budi <del>*</del> |
|----------------------------------------------------------------------------------------------------|------|--------------|------------|------------|-------------------|
| Form Pemesanan Tiket Nama budi Nomor HP 055766889000 Alamat Penjemputan Fondoi: JI. Kutilang I, No. 01, RT. 01. Jumlah Tiket [ |      |              | •          |            |                   |
| Pilih Nomor Kursi<br>2 2 3 4 5 6 7<br>Pesan Tiket                                                                              |      |              |            |            |                   |

Gambar 5.7 Halaman Tambah Data Pemesanan

8. Halaman Tambah Data Pembayaran

Halaman tambah data pembayaran merupakan halaman yang digunakan penumpang untuk melakukan konfirmasi pembayaran tiket dengan menginput nama, nama bank, jumlah transfer, tanggal transfer, dan foto bukti transfer. Berdasarkan rancangan pada gambar 4.45 sebelumnya, hasil implementasi halaman tambah data pembayaran dapat dilihat pada gambar 5.8 berikut ini.

| PT. Piposs Logistik Maranri       |                            | Home | Buat Pesanan | Tiket Saya | Pembayaran | budi - |
|-----------------------------------|----------------------------|------|--------------|------------|------------|--------|
|                                   | Form Pembayaran            |      |              |            |            |        |
| Kode Tiket: I                     | 20240006                   |      |              |            |            |        |
| Nama                              |                            |      |              |            |            |        |
| budi                              |                            |      |              |            |            |        |
| Dari Bank                         |                            |      |              |            |            |        |
| Mandiri                           |                            |      |              |            |            |        |
| Ke Bank Mar                       | diri 🗸                     |      |              |            |            |        |
| Jumlah Trans                      | fer                        |      |              |            |            |        |
| 170000                            |                            |      |              |            |            |        |
| Tanggal Tran                      | sfer                       |      |              |            |            |        |
| mm/dd/yyy                         | y.                         |      |              |            |            |        |
| Foto Bukti Tr<br>Format: JPEG, JI | ansfer<br>G, PNG. Max: 5MB |      |              |            |            |        |
| Choose File                       | No file chosen             |      |              |            |            |        |
|                                   | Kirim Konfrimasi Pembaya   | ran  |              |            |            |        |

Gambar 5.8 Halaman Tambah Data Pembayaran

#### 5.1.2 Implementasi *Output* Program

Implementasi *output* program berisikan gambaran dari tampilan halaman *output* yang berfungsi untuk menampilkan informasi yang dibutuhkan oleh pengguna sistem informasi pemesanan tiket *travel* PT. Piposs Logistik Maranri. Berikut gambaran dari hasil implementasi *output* program.

1. Halaman Utama Website

Halaman utama *website* merupakan halaman yang akan tampil pertama kali ketika alamat *website* diakses oleh pengguna sistem baik admin, calon penumpang, ataupun penumpang. Berdasarkan rancangan pada gambar 4.46 sebelumnya, hasil implementasi halaman utama *website* dapat dilihat pada gambar 5.9 berikut ini.

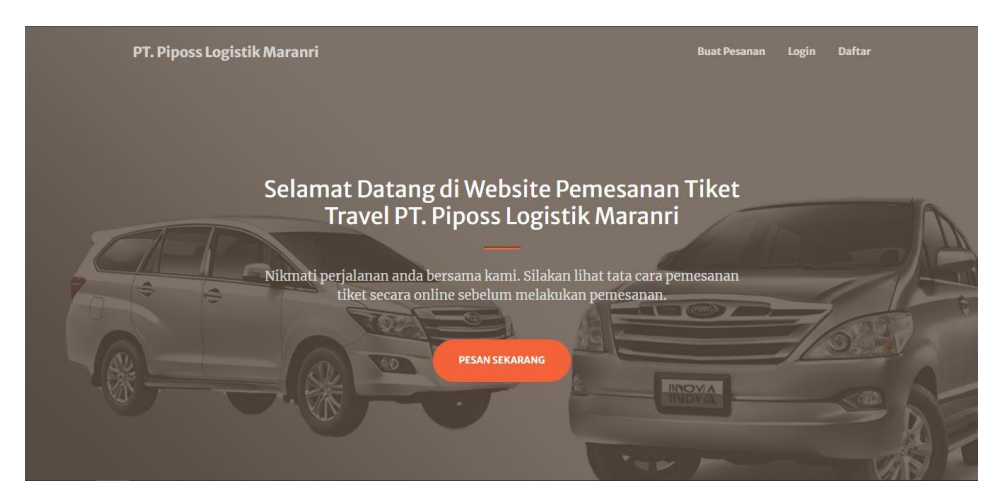

Gambar 5.9 Halaman Utama Website

#### 2. Halaman Home Admin

Halaman *home* admin merupakan halaman yang tampil ketika admin berhasil melakukan *login*. Berdasarkan rancangan pada gambar 4.47 sebelumnya,

PIPOSS Home A Home Rute dan Jadwal Rp 255.000 3 3 Tiket Lunas Daftar Pembayaran Tiket yang Belum Dikonfirmasi Search: Show 10 \$ entries Kode Tiket Jumlah Tiket Jumlah Transfer Status Konfirmasi Aksi Nama T20240006 budi 2 Rp 170.000 Belum D ピ Edit 1 Next Showing 1 to 1 of 1 entries Previou

Gambar 5.10 Halaman Home Admin

3. Halaman Data Mobil

Halaman data mobil merupakan halaman yang digunakan admin untuk melihat informasi mengenai data mobil seperti nomor polisi, jenis mobil, jumlah kursi, dan nama supir. Berdasarkan rancangan pada gambar 4.48 sebelumnya, hasil implementasi halaman data mobil dapat dilihat pada gambar 5.11 berikut ini.

|                     | Ē           |              |             |              |            | 💄 Admin 👻    |
|---------------------|-------------|--------------|-------------|--------------|------------|--------------|
| MENU                | Mobil       |              |             |              |            |              |
| 🟫 Home              |             |              |             |              |            |              |
| 🖿 Data Master 🛛 🗸 🗸 | Tambah Data |              |             |              |            |              |
| 🛱 Data Mobil        | Show 10 4   | entries      |             |              | Search:    |              |
| 。Data Rute          | No ț        | Nomor Polisi | Jenis Mobil | Jumlah Kursi | Nama Supir | Aksi 11      |
| 🖉 dan Jadwal        | 1           | BH1241YF     | Innova      | 7            | Toni       | CEdit THapus |
| ් Data Bank         | 2           | BH1230YF     | Innova      | 7            | Jon        | MEdit Hapus  |
| 🗄 Data Pemesanan    |             |              |             |              |            |              |
| 💣 Data Pembayaran   | 3           | BH1239YE     | Innova      | 7            | Aa         | Edit Hapus   |
| 🏖 Data Admin        | 4           | BH1238YD     | Innova      | 7            | К          | Edit Hapus   |
| 🕌 Data Penumpang    | 5           | BH1237YC     | Innova      | 7            | Budi       | Edit THapus  |
| 🗑 Laporan 💦 👌       | 6           | BH1236YB     | Innova      | 7            | Andi       | Edit. Hapus  |
|                     |             |              |             |              |            |              |

Gambar 5.11 Halaman Data Mobil

hasil implementasi halaman home admin dapat dilihat pada gambar 5.10 berikut ini.

4. Halaman Data Rute dan Jadwal

Halaman data rute dan jadwal merupakan halaman yang digunakan oleh admin untuk melihat informasi mengenai data rute dan jadwal seperti kode rute, nomor polisi, waktu keberangkatan, harga, dan kursi tersedia. Berdasarkan rancangan pada gambar 4.49 sebelumnya, hasil implementasi halaman data rute dan jadwal dapat dilihat pada gambar 5.12 berikut ini.

|                     | =              |                             |              |                              |           |                | <b>2</b> Ac   | lmin + |  |
|---------------------|----------------|-----------------------------|--------------|------------------------------|-----------|----------------|---------------|--------|--|
| MENU                | Rute da        | in Jadwal                   |              |                              |           |                |               |        |  |
| N Home              |                |                             |              |                              |           |                |               |        |  |
| 🖿 Data Master 🛛 🗸 🗸 | Tambah Da      | ata                         |              |                              |           |                |               |        |  |
| 🙈 Data Mobil        | Show 10        | entries                     |              |                              |           | Search:        |               |        |  |
| , Data Rute         | No 11          | Kode Rute                   | Nomor Polisi | Waktu Keberangkatan          | Harga 斗   | Kursi Tersedia | Aksi          |        |  |
| 🗳 dan Jadwal        | 1              | JMB-KTL                     | BH1234YZ     | Minggu, 21-Juli-2024 (06:00) | Rp 85.000 | 2              | 📽 Edit 💼 Ha   | apus   |  |
| 🗳 Data Bank         | 2              | JMB-KTL                     | BH1235YA     | Minggu, 21-Juli-2024 (10:00) | Rp 85.000 | 7              | Edit TH       | apus   |  |
| 😑 Data Pemesanan    | 3              | KTL-JMB                     | BH1236YB     | Senin, 22-Juli-2024 (06:00)  | Rp 85.000 | 5              | <b>B</b> Edit | apus   |  |
| 🕼 Data Admin        | Showing 1      | Showing 1 to 3 of 3 entries |              |                              |           |                |               |        |  |
| 💒 Data Penumpang    |                |                             |              |                              |           |                |               |        |  |
| 🗑 Laporan 💦 >       | Copyright © 20 | 024 PT. Piposs Logistik N   | taranri.     |                              |           |                |               |        |  |

Gambar 5.12 Halaman Data Rute dan Jadwal

5. Halaman Data Bank

Halaman data bank merupakan halaman yang digunakan oleh admin untuk melihat informasi mengenai data bank seperti nama bank, nomor rekening, nama pemilik rekening, dan gambar logo bank. Berdasarkan rancangan pada gambar 4.50 sebelumnya, hasil implementasi halaman data bank dapat dilihat pada gambar 5.13 berikut ini.

|               | Ξ               |                                |                  |                         |            |         | <b>1</b> A | tmin 🝷 |
|---------------|-----------------|--------------------------------|------------------|-------------------------|------------|---------|------------|--------|
|               | Bank            |                                |                  |                         |            |         |            |        |
|               |                 |                                |                  |                         |            |         |            |        |
|               | Tambah Da       | ta                             |                  |                         |            |         |            |        |
|               | Show 10         | entries                        |                  |                         |            | Search: |            |        |
|               | No 11           | Nama Bank                      | Nomor Rekening   | Atas Nama               | Gambar     |         | Aksi       |        |
|               | 1               | BRI                            | 0234567890112200 | Piposs Logistik Maranri |            |         | Edit Ha    | pus    |
| 🕹 Data Bank   |                 |                                |                  |                         | K BANK BRI |         |            |        |
|               | 2               | Mandiri                        | 1234567890112233 | Piposs Logistik Maranri |            |         | Mark The   |        |
|               | -               |                                |                  | , pees register marann  | mandırı    |         | Con 10a    | ius -  |
|               |                 |                                |                  |                         |            |         |            |        |
|               | Showing 1       | to 2 of 2 entries              |                  |                         |            |         | Previous 1 | Next   |
| 🖬 Laporan 💦 📏 |                 |                                |                  |                         |            |         |            |        |
|               | Copyright © 203 | 4 PT. Piposs Logistik Maranri. |                  |                         |            |         |            |        |

Gambar 5.13 Halaman Data Bank

## 6. Halaman Data Admin

Halaman data admin merupakan halaman yang digunakan oleh admin untuk melihat informasi mengenai data admin seperti nama, *email*, dan *password*. Berdasarkan rancangan pada gambar 4.51 sebelumnya, hasil implementasi halaman data admin dapat dilihat pada gambar 5.14 berikut ini.

| <b>W</b> PIPOSS   | ≡                      |                          |              |                 |            | 💄 Admin 👻       |
|-------------------|------------------------|--------------------------|--------------|-----------------|------------|-----------------|
| MENU              | Admin                  |                          |              |                 |            |                 |
| 🖨 Home            |                        |                          |              |                 |            |                 |
| 🖿 Data Master 💦 👌 | Tambah Data            |                          |              |                 |            |                 |
| 🏖 Data Admin      | Show 10 ¢ e            | ntries                   |              |                 | Search:    |                 |
| 🚔 Data Penumpang  | No 11                  | Nama 14                  | No Hp        | Email           |            | Aksi            |
|                   | 1                      | Admin                    | 085766881111 | admin@gmail.com | <b>C</b> E | dit Hapus       |
|                   | Showing 1 to 1 o       | of 1 entries             |              |                 |            | Previous 1 Next |
|                   |                        |                          |              |                 |            |                 |
|                   |                        |                          |              |                 |            |                 |
|                   |                        |                          |              |                 |            |                 |
|                   |                        |                          |              |                 |            |                 |
|                   | Copyright © 2024 PT. I | Piposs Logistik Maranri. |              |                 |            |                 |

Gambar 5.14 Halaman Data Admin

7. Halaman Data Penumpang

Halaman data penumpang merupakan halaman yang digunakan oleh admin untuk melihat informasi mengenai data penumpang seperti nama, *email*, dan *password*. Berdasarkan rancangan pada gambar 4.52 sebelumnya, hasil implementasi halaman data penumpang dapat dilihat pada gambar 5.15 berikut ini.

| 🕘 PIPOSS         | I           |                  |              |                  |                                                | 🙎 Admin 👻 |
|------------------|-------------|------------------|--------------|------------------|------------------------------------------------|-----------|
|                  | Penump      | ang              |              |                  |                                                |           |
|                  |             |                  |              |                  |                                                |           |
|                  | Tambah Data | 2                |              |                  |                                                |           |
|                  | Show 10     | entries          |              |                  | Search:                                        |           |
| 👻 Data Penumpang | No ti       | Nama 11          | No Hp        | Email 14         | Aksi                                           |           |
|                  | 1           | Juili            | 085766881122 | juili@gmail.com  | i≡ Daftar Pemesanan de Edit ap                 | us        |
|                  | 2           | Easther          | 085766881111 | shiqi@gmail.com  | t≣ Daftar Pemesanan 🖉 Edit 🖀 Hap               | us        |
|                  | 3           | HuaHua           | 081266889999 | huahua@gmail.com | i≣ Daftar Pemesanan <mark>l</mark> i⊈Edit ∎Hap | us        |
|                  | 4           | Hanin            | 081266889999 | han@gmail.com    | t≡ Daftar Pemesanan CEdit Edit                 | us        |
|                  | 5           | budi             | 085766889900 | budi@gmail.com   | ी⊒ Daftar Pemesanan 🖉 Edit 🗍 🗐 Hap             | us        |
|                  | Showing 1 t | o 5 of 5 entries |              |                  | Previous                                       | 1 Next    |

Gambar 5.15 Halaman Data Penumpang

8. Halaman Data Pemesanan

Halaman data pemesanan merupakan halaman yang digunakan oleh admin untuk melihat informasi mengenai data pemesanan tiket seperti kode tiket, nama, tujuan, waktu keberangkatan, status pemesanan, dan status pembayaran. Berdasarkan rancangan pada gambar 4.53 sebelumnya, hasil implementasi halaman data pemesanan dapat dilihat pada gambar 5.16 berikut ini.

| 🕘 PIPOSS                                      | =                |               |        |                  |                                     |                     |                      | 💄 Admin 👻                          |
|-----------------------------------------------|------------------|---------------|--------|------------------|-------------------------------------|---------------------|----------------------|------------------------------------|
| MENU                                          | Pemes            | anan Tike     | et     |                  |                                     |                     | 3<br>2               | Tiket: Lunas<br>Tiket: Belum Bayar |
| Data Mobil                                    | Tambah<br>Show 1 | Data          |        |                  |                                     |                     | Search:              |                                    |
| dan Jadwal<br>දේ Data Bank                    | No 14            | Kode<br>Tiket | Nama 🖽 | Tujuan 斗         | Waktu Keberangkatan 👎               | Status<br>Pemesanan | Status<br>Pembayaran | Aksi 14                            |
| <b>}≡ Data Pemesanan</b><br>⊜ Data Pembayaran | 1                | T20240008     | Buyi   | Kuala<br>Tungkal | Minggu, 21-Juli-2024<br>(06:00 WIB) | Aktif               | Lunas                | Cetak Tiket                        |
| 🏖 Data Admin 😤 Data Penumpang                 | 2                | T20240006     | budi   | Jambi            | Senin, 22-Juli-2024 (06:00<br>WIB)  | Aktif               | Belum Dibayar        | i ⊟ Detail                         |
| Elaporan >                                    | 3                | T20240004     | budi   | Kuala            | Minggu, 21-Juli-2024                | Aktif               | Lunas                | 🔳 Cetak Tiket                      |

Gambar 5.16 Halaman Data Pemesanan

9. Halaman Data Pembayaran

Halaman data pembayaran merupakan halaman yang digunakan oleh admin untuk melihat informasi mengenai data pembayaran tiket seperti kode tiket, nama, nama bank, jumlah transfer, tanggal transfer, foto bukti transfer dan status konfirmasi. Berdasarkan rancangan pada gambar 4.54 sebelumnya, hasil implementasi halaman data pembayaran dapat dilihat pada gambar 5.17 berikut ini.

| 실 PIPOSS                  |                |                             |         |              |                 |                    | 💄 Admin 👻                                        |
|---------------------------|----------------|-----------------------------|---------|--------------|-----------------|--------------------|--------------------------------------------------|
| MENU                      | Pembay         | varan Tiket                 |         |              |                 |                    | 2 : Sudah Dikonfirmasi<br>1 : Belum Dikonfirmasi |
| 🖿 Data Master 🛛 🗸 🗸       |                |                             |         |              |                 |                    |                                                  |
| 🙈 Data Mobil              | Show 10        | <ul> <li>entries</li> </ul> |         |              |                 | Search:            |                                                  |
| ु <sub>्र</sub> Data Rute | No 11          | Kode Tiket                  | Nama 11 | Jumlah Tiket | Jumlah Transfer | Status Konfirmasi  | TI Aksi TI                                       |
| an Jadwal                 | 1              | T20240001                   | budi    | 1            | Rp 85.000       | Sudah Dikonfirmasi | i≡ Lihat Detail                                  |
| ු Data Bank               | 2              | T20240004                   | budi    | 2            | Rp 170.000      | Sudah Dikonfirmasi | i≡ Lihat Detail                                  |
| ¦≣ Data Pemesanan         | 2              | 720240005                   | 6       | 5            | D- 170.000      |                    | _                                                |
| 🕏 Data Pembayaran         |                | 120240000                   | buui    | 2            | Kp 170.000      | Belum Dikontirmasi | E Edit                                           |
| 🏖 Data Admin              | Showing 1      | to 3 of 3 entries           |         |              |                 |                    | Previous 1 Next                                  |
| 🕍 Data Penumpang          |                |                             |         |              |                 |                    |                                                  |
| Laporan                   | Copyright © 20 | 24 PT. Piposs Logistik Mara | nri.    |              |                 |                    |                                                  |

Gambar 5.17 Halaman Data Pembayaran

10. Halaman Laporan Pemesanan Tiket

Halaman laporan pemesanan tiket merupakan halaman yang tampil ketika admin akan mencetak laporan pemesanan tiket. Berdasarkan rancangan pada gambar 4.55 sebelumnya, hasil implementasi halaman laporan pemesanan tiket dapat dilihat pada gambar 5.18 berikut ini.

|                           |           |      | PT. PIPOSS LOGISTIK MARAN<br>Kust Pore J. Hi of Geostmen No. 14, Kora Jashi,<br>Kuster Poresidine J. Lanes Roogi-Andria RT. 9, Kush Tangka<br>Telpon, (1941) 41051 – 41822, 0012 7344 177, 0015 4009 3354, 002<br>Laporan Penessanan Tiket<br>Device 21, Juli 2024 scid 23, Juli 2024 | NRI<br>1. Junia.<br>1. 6135 5825 |                                                |
|---------------------------|-----------|------|----------------------------------------------------------------------------------------------------|----------------------------------|------------------------------------------------|
| Kode Tiket                | Kode Rute | Nama | Waktu Keberangkatan                                                                                                    | Jumlah                           | Total Harga                                    |
| T20240001                 | JMB-KTL   | budi | Minggu, 21-Juli-2024<br>(06:00 WIB)                                                                                                    | 1 Tiket                          | Rp 85.000                                      |
| T20240004                 | JMB-KTL   | budi | Minggu, 21-Juli-2024<br>(06:00 W/B)                                                                                                    | 2 Tiket                          | Rp 170.000                                     |
| T20240008                 | JMB-KTL   | Buyi | Minggu, 21-Juli-2024<br>(06:00 WIB)                                                                                                    | 1 Tiket                          | Rp 85.000                                      |
| T20240006                 | KTL-JMB   | budi | Senin, 22-Juli-2024<br>(06:00 W/B)                                                                                                    | 2 Tiket                          | Rp 170.000                                     |
|                           |           |      |                                                                                                    | Total                            | Rp 510.000                                     |
| Yang menerima<br>Pimpinan |           |      |                                                                                                    |                                  | Jambi, 18 Juli 2024<br>Hormat Kami<br>Pengurus |
|                           |           |      |                                                                                                    |                                  | Admin                                          |

Gambar 5.18 Halaman Laporan Pemesanan Tiket

11. Halaman Laporan Surat Jalan

Halaman laporan surat jalan merupakan halaman yang tampil ketika admin akan mencetak laporan surat jalan. Berdasarkan rancangan pada gambar 4.56 sebelumnya, hasil implementasi halaman laporan surat jalan dapat dilihat pada gambar 5.19 berikut ini.

| Total Harga Tiket                              |
|------------------------------------------------|
| Rp 85.000                                      |
| Rp 170.000                                     |
| Rp 85.000                                      |
| I Rp 340.000                                   |
| Jambi, 18 Juli 2024<br>Hormat Kami<br>Pengunus |
|                                                |

Gambar 5.19 Halaman Laporan Surat Jalan

## 5.2 PENGUJIAN PERANGKAT LUNAK

Setelah rancangan sistem berhasil diimplementasikan kedalam bentuk program, maka tahap selanjutnya adalah pengujian perangkat lunak dengan menggunakan metode *black box*. Pada tahap ini penulis melakukan pengamatan dan pengecekan terhadap hasil keluaran dari perangkat lunak itu sendiri. Apabila hasil yang keluar tidak sesuai maka penulis akan melakukan perbaikan agar hasil keluaran tersebut sesuai dengan hasil yang diharapkan. Berikut tabel-tabel yang berisi hasil pengujian perangkat lunak, antara lain:

| No. | Deskripsi | Prosedur  | Masukan            | Keluaran     | Hasil yang  | Kesim |
|-----|-----------|-----------|--------------------|--------------|-------------|-------|
|     | L L       | Pengujian |                    | yang         | Didapat     | pulan |
|     |           |           |                    | Diharapkan   | -           | •     |
| 1.  | Pengujian | Jalankan  | Isi email =        | - Menampil   | - Menampi   | Baik  |
|     | login     | sistem    | "admin@g           | kan pesan    | lkan        |       |
|     |           |           | mail.com"          | berhasil     | pesan       |       |
|     |           |           | dan                | login        | berhasil    |       |
|     |           |           | password =         | - Menampil   | login       |       |
|     |           |           | "12345678          | kan          | - Menampi   |       |
|     |           |           | "                  | halaman      | lkan        |       |
|     |           |           |                    | home         | halaman     |       |
|     |           |           |                    |              | home        |       |
| 2.  | Pengujian | Jalankan  | Isi <i>email</i> = | Pesan:       | Pesan:      | Baik  |
|     | login     | sistem    | "tes" dan          | "These       | "These      |       |
|     |           |           | password =         | credentials  | credentials |       |
|     |           |           | "tes"              | do not match | do not      |       |
|     |           |           |                    | our records" | match our   |       |
|     |           |           |                    |              | records"    |       |

Tabel 5.1 Tabel Pengujian Login

| Tabel 5.2 Tabel Pengujian N | Mengelola Data Mobil |
|-----------------------------|----------------------|
|-----------------------------|----------------------|

| No. | Deskripsi  | Prosedur   | Masukan | Keluaran   | Hasil yang | Kesim |
|-----|------------|------------|---------|------------|------------|-------|
|     |            | Pengujian  |         | yang       | Didapat    | pulan |
|     |            |            |         | Diharapkan | _          | _     |
| 1.  | Pengujian  | - Jalankan | Isi:    | Pesan:     | Pesan:     | Baik  |
|     | menambah   | sistem     | - Nomor | "Data      | "Data      |       |
|     | data mobil | - Login    | Polisi  | berhasil   | berhasil   |       |
|     |            | admin      |         | disimpan"  | disimpan"  |       |

|    |                                      | <ul> <li>Klik<br/>menu<br/>data<br/>mobil</li> <li>Klik<br/>tombol<br/>tambah<br/>data</li> </ul>                                                       | <ul> <li>Jenis<br/>Mobil</li> <li>Kapasitas</li> <li>Nama<br/>Supir</li> </ul>                                       |                                          |                                          |      |
|----|--------------------------------------|----------------------------------------------------------------------------------------------------|----------------------------------------------------------------------------------------------------|------------------------------------------|------------------------------------------|------|
| 2. | Pengujian<br>menambah<br>data mobil  | <ul> <li>Jalankan<br/>sistem</li> <li>Login<br/>admin</li> <li>Klik<br/>menu<br/>data<br/>mobil</li> <li>Klik<br/>tombol<br/>tambah<br/>data</li> </ul> | Isi:<br>- Nomor<br>Polisi<br>- Jenis<br>Mobil<br>- Kapasitas<br>- Nama<br>Supir<br>Jika salah<br>satu belum<br>diisi | Pesan:<br>"The field is<br>required"     | Pesan:<br>"The field<br>is<br>required"  | Baik |
| 3. | Pengujian<br>mengubah<br>data mobil  | <ul> <li>Jalankan<br/>sistem</li> <li>Login<br/>admin</li> <li>Klik<br/>menu<br/>data<br/>mobil</li> <li>Klik<br/>tombol<br/>edit</li> </ul>            | Isi:<br>Data<br>ubahan                                                                                               | Pesan:<br>"Data<br>berhasil<br>diupdate" | Pesan:<br>"Data<br>berhasil<br>diupdate" | Baik |
| 4. | Pengujian<br>mengubah<br>data mobil  | <ul> <li>Jalankan<br/>sistem</li> <li>Login<br/>admin</li> <li>Klik<br/>menu<br/>data<br/>mobil</li> <li>Klik<br/>tombol<br/>edit</li> </ul>            | Data ubah<br>ada yang<br>belum terisi                                                                                | Pesan:<br>"The field is<br>required"     | Pesan:<br>"The field<br>is<br>required"  | Baik |
| 5. | Pengujian<br>menghapus<br>data mobil | <ul> <li>Jalankan<br/>sistem</li> <li>Login<br/>admin</li> <li>Klik<br/>menu<br/>data<br/>mobil</li> </ul>                                              |                                                                                                    | Pesan:<br>"Data<br>berhasil<br>dihapus"  | Pesan:<br>"Data<br>berhasil<br>dihapus"  | Baik |

| - Klik |  |  |
|--------|--|--|
| tombol |  |  |
| hapus  |  |  |

| No. | Deskripsi  | Prosedur   | Masukan              | Keluaran                | Hasil yang           | Kesim |
|-----|------------|------------|----------------------|-------------------------|----------------------|-------|
|     |            | Pengujian  |                      | yang                    | Didapat              | pulan |
|     |            |            |                      | Diharapkan              |                      |       |
| 1.  | Pengujian  | - Jalankan | Isi:                 | Pesan:                  | Pesan:               | Baik  |
|     | menambah   | sistem     | - Kode               | "Data                   | "Data                |       |
|     | data rute  | - Login    | Rute                 | berhasil                | berhasil             |       |
|     | dan jadwal | admin      | - Kota Asal          | disimpan"               | disimpan''           |       |
|     |            | - Klik     | - Kota               |                         |                      |       |
|     |            | menu       | Tujuan               |                         |                      |       |
|     |            | data rute  | - Harga              |                         |                      |       |
|     |            | dan        | - Tanggal            |                         |                      |       |
|     |            | jadwal     | Keberang             |                         |                      |       |
|     |            | - Klik     | katan                |                         |                      |       |
|     |            | tombol     | - Jam                |                         |                      |       |
|     |            | tambah     | Keberang             |                         |                      |       |
|     |            | data       | Katan                |                         |                      |       |
|     |            |            | - Nomor              |                         |                      |       |
| 2   | Deneriien  | Iolonhon   | POIISI               | Decen                   | Deserv               | Daile |
| 2.  | Pengujian  | - Jalankan | ISI:<br>Vodo         | Pesan:<br>"The field is | Pesan:<br>"The field | Ваік  |
|     | doto muto  | Login      | - Kode               | The field is            | ine jiela            |       |
|     | dana rule  | - Login    | Kute<br>Kota Asal    | requirea                | ls<br>roquirod"      |       |
|     | uan jauwai |            | - Kota Asal          |                         | requireu             |       |
|     |            | - KIIK     | - Kota<br>Tujuon     |                         |                      |       |
|     |            | data ruta  | Harga                |                         |                      |       |
|     |            | dan dan    | - Tanga<br>- Tanggal |                         |                      |       |
|     |            | iadwal     | Keberang             |                         |                      |       |
|     |            | - Klik     | katan                |                         |                      |       |
|     |            | tombol     | - Jam                |                         |                      |       |
|     |            | tambah     | Keberang             |                         |                      |       |
|     |            | data       | katan                |                         |                      |       |
|     |            |            | - Nomor              |                         |                      |       |
|     |            |            | Polisi               |                         |                      |       |
|     |            |            | Jika salah           |                         |                      |       |
|     |            |            | satu belum           |                         |                      |       |
|     |            |            | diisi                |                         |                      |       |
| 3.  | Pengujian  | - Jalankan | Isi:                 | Pesan:                  | Pesan:               | Baik  |
|     | mengubah   | sistem     | Data                 | "Data                   | "Data                |       |
|     | data rute  | - Login    | ubahan               | berhasil                | berhasil             |       |
|     | dan jadwal | admin      |                      | diupdate"               | diupdate"            |       |
|     |            | - Klik     |                      |                         |                      |       |
|     |            | menu       |                      |                         |                      |       |
|     |            | data rute  |                      |                         |                      |       |

Tabel 5.3 Tabel Pengujian Mengelola Data Rute dan Jadwal

| 4. | Pengujian<br>mengubah<br>data rute<br>dan jadwal  | dan<br>jadwal<br>- Klik<br>tombol<br>edit<br>- Jalankan<br>sistem<br>- Login<br>admin<br>- Klik<br>menu<br>data rute<br>dan<br>jadwal<br>- Klik<br>tombol<br>edit | Data ubah<br>ada yang<br>belum terisi | Pesan:<br>"The field is<br>required"    | Pesan:<br>"The field<br>is<br>required" | Baik |
|----|---------------------------------------------------|----------------------------------------------------------------------------------------------------|---------------------------------------|-----------------------------------------|-----------------------------------------|------|
| 5. | Pengujian<br>menghapus<br>data rute<br>dan jadwal | <ul> <li>Jalankan<br/>sistem</li> <li>Login<br/>admin</li> <li>Klik<br/>menu<br/>data rute<br/>dan<br/>jadwal</li> <li>Klik<br/>tombol<br/>hapus</li> </ul>       |                                       | Pesan:<br>"Data<br>berhasil<br>dihapus" | Pesan:<br>"Data<br>berhasil<br>dihapus" | Baik |

# Tabel 5.4 Tabel Pengujian Mengelola Data Bank

| No. | Deskripsi                          | Prosedur<br>Pengujian                                                                                                    | Masukan                                                                                                 | Keluaran<br>yang<br>Diharapkan           | Hasil yang<br>Didapat                    | Kesim<br>pulan |
|-----|------------------------------------|----------------------------------------------------------------------------------------------------|----------------------------------------------------------------------------------------------------|------------------------------------------|------------------------------------------|----------------|
| 1.  | Pengujian<br>menambah<br>data bank | <ul> <li>Jalankan<br/>sistem</li> <li>Login<br/>admin</li> <li>Klik<br/>menu<br/>data bank</li> <li>Klik<br/>tombol<br/>tambah<br/>data</li> </ul> | Isi:<br>- Nama<br>bank<br>- Nomor<br>rekening<br>- Nama<br>pemilik<br>rekening<br>- Gambar<br>logo bank | Pesan:<br>"Data<br>berhasil<br>disimpan" | Pesan:<br>"Data<br>berhasil<br>disimpan" | Baik           |
| 2.  | Pengujian<br>menambah<br>data bank | - Jalankan<br>sistem                                                                                                    | Isi:<br>- Nama<br>bank                                                                                  | Pesan:<br><i>"The field is required"</i> | Pesan:                                   | Baik           |

| 2  | Donguijon                           | <ul> <li>Login<br/>admin</li> <li>Klik<br/>menu<br/>data bank</li> <li>Klik<br/>tombol<br/>tambah<br/>data</li> </ul>                    | <ul> <li>Nomor<br/>rekening</li> <li>Nama<br/>pemilik<br/>rekening</li> <li>Gambar<br/>logo bank<br/>Jika salah<br/>satu belum<br/>diisi</li> </ul> | Decen                                    | "The field<br>is<br>required"            | Paik |
|----|-------------------------------------|----------------------------------------------------------------------------------------------------|----------------------------------------------------------------------------------------------------|------------------------------------------|------------------------------------------|------|
| 3. | Pengujian<br>mengubah<br>data bank  | <ul> <li>Jalankan<br/>sistem</li> <li>Login<br/>admin</li> <li>Klik<br/>menu<br/>data bank</li> <li>Klik<br/>tombol<br/>edit</li> </ul>  | lsi:<br>Data<br>ubahan                                                                                                    | Pesan:<br>"Data<br>berhasil<br>diupdate" | Pesan:<br>"Data<br>berhasil<br>diupdate" | Baik |
| 4. | Pengujian<br>mengubah<br>data bank  | <ul> <li>Jalankan<br/>sistem</li> <li>Login<br/>admin</li> <li>Klik<br/>menu<br/>data bank</li> <li>Klik<br/>tombol<br/>edit</li> </ul>  | Data ubah<br>ada yang<br>belum terisi                                                                                                    | Pesan:<br>"The field is<br>required"     | Pesan:<br>"The field<br>is<br>required"  | Baik |
| 5. | Pengujian<br>menghapus<br>data bank | <ul> <li>Jalankan<br/>sistem</li> <li>Login<br/>admin</li> <li>Klik<br/>menu<br/>data bank</li> <li>Klik<br/>tombol<br/>hapus</li> </ul> |                                                                                                    | Pesan:<br>"Data<br>berhasil<br>dihapus"  | Pesan:<br>"Data<br>berhasil<br>dihapus"  | Baik |

| Tabel 5.5 Tabel Pengujian Mengelola Dat | a Admin |
|-----------------------------------------|---------|
|-----------------------------------------|---------|

| No. | Deskripsi                           | Prosedur<br>Pengujian | Masukan        | Keluaran<br>yang<br>Diharapkan | Hasil yang<br>Didapat | Kesim<br>pulan |
|-----|-------------------------------------|-----------------------|----------------|--------------------------------|-----------------------|----------------|
| 1.  | Pengujian<br>menambah<br>data admin | - Jalankan<br>sistem  | Isi:<br>- Nama | Pesan:                         | Pesan:                | Baik           |

|    |            | - Login          | - Nomor      | "Data         | "Data      |       |
|----|------------|------------------|--------------|---------------|------------|-------|
|    |            | admin            | Hn           | berhasil      | berhasil   |       |
|    |            | - Klik           | - Email      | disimpan"     | disimpan"  |       |
|    |            | menu             | - Password   | uisiiipuii    | uisiinpuii |       |
|    |            | data             | 1 455/074    |               |            |       |
|    |            | admin            |              |               |            |       |
|    |            |                  |              |               |            |       |
|    |            | - KIIK           |              |               |            |       |
|    |            | tombob           |              |               |            |       |
|    |            | lanoan           |              |               |            |       |
| 2  | Denevillen | Uala<br>Jalankan | To:          | Deserv        | Deserve    | Daile |
| Ζ. | Pengujian  | - Jalankan       | ISI:         | Pesan:        | Pesan:     | Balk  |
|    | menambah   | sistem           | - Nama       | The field is  | The field  |       |
|    | data admin | - Login          | - Nomor      | required      |            |       |
|    |            | admin            | Нр           |               | required   |       |
|    |            | - Klik           | - Email      |               |            |       |
|    |            | menu             | - Password   |               |            |       |
|    |            | data             | Jika salah   |               |            |       |
|    |            | admin            | satu belum   |               |            |       |
|    |            | - Klik           | diisi        |               |            |       |
|    |            | tombol           |              |               |            |       |
|    |            | tambah           |              |               |            |       |
|    |            | data             |              |               |            |       |
| 3. | Pengujian  | - Jalankan       | Isi:         | Pesan:        | Pesan:     | Baik  |
|    | mengubah   | sistem           | Data         | "Data         | "Data      |       |
|    | data admin | - Login          | ubahan       | berhasil      | berhasil   |       |
|    |            | admin            |              | diupdate"     | diupdate"  |       |
|    |            | - Klik           |              |               |            |       |
|    |            | menu             |              |               |            |       |
|    |            | data             |              |               |            |       |
|    |            | admin            |              |               |            |       |
|    |            | - Klik           |              |               |            |       |
|    |            | tombol           |              |               |            |       |
|    |            | edit             |              |               |            |       |
| 4. | Pengujian  | - Jalankan       | Data ubah    | Pesan:        | Pesan:     | Baik  |
|    | mengubah   | sistem           | ada yang     | "The field is | "The field |       |
|    | data admin | - Login          | belum terisi | required"     | is         |       |
|    |            | admin            |              | •             | required"  |       |
|    |            | - Klik           |              |               | •          |       |
|    |            | menu             |              |               |            |       |
|    |            | data             |              |               |            |       |
|    |            | admin            |              |               |            |       |
|    |            | - Klik           |              |               |            |       |
|    |            | tombol           |              |               |            |       |
|    |            | edit             |              |               |            |       |
| 5. | Penguiian  | - Jalankan       |              | Pesan:        | Pesan:     | Baik  |
|    | menghanus  | sistem           |              | "Data         | "Data      |       |
|    | data admin | - Login          |              | berhasil      | berhasil   |       |
|    | Sata admin | admin            |              | dihapus"      | dihapus"   |       |
|    |            | - Klik           |              |               | P ab       |       |
|    |            | menu             |              |               |            |       |

|   | data<br>admin |  |  |
|---|---------------|--|--|
| - | Klik          |  |  |
|   | tombol        |  |  |

| No. | Deskripsi                                  | Prosedur<br>Pengujian                                                                                                    | Masukan                                                                                                    | Keluaran<br>yang<br>Diharapkan           | Hasil yang<br>Didapat                    | Kesim<br>pulan |
|-----|--------------------------------------------|----------------------------------------------------------------------------------------------------|----------------------------------------------------------------------------------------------------|------------------------------------------|------------------------------------------|----------------|
| 1.  | Pengujian<br>menambah<br>data<br>penumpang | <ul> <li>Jalankan<br/>sistem</li> <li>Login<br/>admin</li> <li>Klik<br/>menu<br/>data pe-<br/>numpang</li> <li>Klik<br/>tombol<br/>tambah<br/>data</li> </ul> | Isi:<br>- Nama<br>- Nomor<br>Hp<br>- <i>Email</i><br>- <i>Password</i>                                      | Pesan:<br>"Data<br>berhasil<br>disimpan" | Pesan:<br>"Data<br>berhasil<br>disimpan" | Baik           |
| 2.  | Pengujian<br>menambah<br>data<br>penumpang | <ul> <li>Jalankan<br/>sistem</li> <li>Login<br/>admin</li> <li>Klik<br/>menu<br/>data pe-<br/>numpang</li> <li>Klik<br/>tombol<br/>tambah<br/>data</li> </ul> | Isi:<br>- Nama<br>- Nomor<br>Hp<br>- <i>Email</i><br>- <i>Password</i><br>Jika salah<br>satu belum<br>diisi | Pesan:<br>"The field is<br>required"     | Pesan:<br>"The field<br>is<br>required"  | Baik           |
| 3.  | Pengujian<br>mengubah<br>data<br>penumpang | <ul> <li>Jalankan<br/>sistem</li> <li>Login<br/>admin</li> <li>Klik<br/>menu<br/>data pe-<br/>numpang</li> <li>Klik<br/>tombol<br/>edit</li> </ul>            | Isi:<br>Data<br>ubahan                                                                                      | Pesan:<br>"Data<br>berhasil<br>diupdate" | Pesan:<br>"Data<br>berhasil<br>diupdate" | Baik           |
| 4.  | Pengujian<br>mengubah                      | - Jalankan<br>sistem                                                                                                    | Data ubah<br>ada yang<br>belum terisi                                                                       | Pesan:<br><i>"The field is required"</i> | Pesan:                                   | Baik           |

Tabel 5.6 Tabel Pengujian Mengelola Data Penumpang

|    | data<br>penumpang                           | <ul> <li>Login<br/>admin</li> <li>Klik<br/>menu<br/>data pe-<br/>numpang</li> <li>Klik<br/>tombol<br/>adit</li> </ul>                               |                                         | "The field<br>is<br>required"           |      |
|----|---------------------------------------------|----------------------------------------------------------------------------------------------------|-----------------------------------------|-----------------------------------------|------|
| 5. | Pengujian<br>menghapus<br>data<br>penumpang | <ul> <li>Jalankan<br/>sistem</li> <li>Login<br/>admin</li> <li>Klik<br/>menu<br/>data pe-<br/>numpang</li> <li>Klik<br/>tombol<br/>hapus</li> </ul> | Pesan:<br>"Data<br>berhasil<br>dihapus" | Pesan:<br>"Data<br>berhasil<br>dihapus" | Baik |

Tabel 5.7 Tabel Pengujian Menambah Data Pemesanan Tiket

| No. | Deskripsi                                           | Prosedur                                                                                                    | Masukan                                                                                                  | Keluaran                                             | Hasil yang                                                | Kesim |
|-----|-----------------------------------------------------|----------------------------------------------------------------------------------------------------|----------------------------------------------------------------------------------------------------|------------------------------------------------------|-----------------------------------------------------------|-------|
|     | -                                                   | Pengujian                                                                                                    |                                                                                                    | yang                                                 | Didapat                                                   | pulan |
|     |                                                     |                                                                                                    |                                                                                                    | Diharapkan                                           | -                                                         | -     |
| 1.  | Pengujian<br>menambah<br>data<br>pemesanan<br>tiket | <ul> <li>Jalankan<br/>sistem</li> <li>Login pe-<br/>numpang</li> <li>Klik<br/>menu<br/>buat<br/>pesanan</li> <li>Klik<br/>tombol<br/>pesan</li> </ul> | Isi:<br>- Nama<br>- Nomor<br>Hp<br>- Alamat<br>Pen-<br>jemputan<br>- Jumlah<br>Tiket<br>- Nomor<br>kursi | Pesan:<br>"Pemesanan<br>tiket berhasil<br>dilakukan" | Pesan:<br>"Pemesan-<br>an tiket<br>berhasil<br>dilakukan" | Baik  |
| 2.  | Pengujian<br>menambah<br>data<br>pemesanan<br>tiket | <ul> <li>Jalankan<br/>sistem</li> <li>Login pe-<br/>numpang</li> <li>Klik<br/>menu<br/>buat<br/>pesanan</li> <li>Klik<br/>tombol<br/>pesan</li> </ul> | Isi:<br>- Nama<br>- Nomor<br>Hp<br>- Alamat<br>Pen-<br>jemputan<br>- Jumlah<br>Tiket<br>- Nomor<br>kursi | Pesan:<br>"The field is<br>required"                 | Pesan:<br>"The field<br>is<br>required"                   | Baik  |

|  | Jika salah<br>satu belum<br>diisi |  |  |
|--|-----------------------------------|--|--|
|--|-----------------------------------|--|--|

| No. | Deskripsi                                              | Prosedur<br>Pengujian                                                                                                    | Masukan                                                                                                    | Keluaran<br>yang<br>Diharapkan                              | Hasil yang<br>Didapat                                              | Kesim<br>pulan |
|-----|--------------------------------------------------------|----------------------------------------------------------------------------------------------------|----------------------------------------------------------------------------------------------------|-------------------------------------------------------------|--------------------------------------------------------------------|----------------|
| 1.  | Pengujian<br>menambah<br>data pem-<br>bayaran<br>tiket | <ul> <li>Jalankan<br/>sistem</li> <li>Login pe-<br/>numpang</li> <li>Klik<br/>menu<br/>tiket saya</li> <li>Klik<br/>tombol<br/>konfir-<br/>masi<br/>pembayar<br/>an</li> </ul> | Isi:<br>- Nama<br>Bank<br>- Jumlah<br>Transfer<br>- Tanggal<br>Transfer<br>- Foto<br>Bukti<br>Transfer                                                | Pesan:<br>"Konfirmasi<br>pembayaran<br>berhasil<br>dikirim" | Pesan:<br>"Konfir-<br>masi pem-<br>bayaran<br>berhasil<br>dikirim" | Baik           |
| 2.  | Pengujian<br>menambah<br>data pem-<br>bayaran<br>tiket | <ul> <li>Jalankan<br/>sistem</li> <li>Login pe-<br/>numpang</li> <li>Klik<br/>menu<br/>tiket saya</li> <li>Klik<br/>tombol<br/>konfir-<br/>masi<br/>pembayar<br/>an</li> </ul> | Isi:<br>- Nama<br>- Nama<br>Bank<br>- Jumlah<br>Transfer<br>- Tanggal<br>Transfer<br>- Foto<br>Bukti<br>Transfer<br>Jika salah<br>satu belum<br>dijsj | Pesan:<br>"The field is<br>required"                        | Pesan:<br>"The field<br>is<br>required"                            | Baik           |

Tabel 5.8 Tabel Pengujian Menambah Data Pembayaran

| Tabel 5.9 | Tabel | Pengujian | Mengubah | Status | Pemesanan | Tiket |
|-----------|-------|-----------|----------|--------|-----------|-------|
|-----------|-------|-----------|----------|--------|-----------|-------|

| No. | Deskripsi                                             | Prosedur<br>Pengujian                                                                   | Masukan                                                    | Keluaran<br>yang<br>Diharapkan                                | Hasil yang<br>Didapat                                         | Kesim<br>pulan |
|-----|-------------------------------------------------------|-----------------------------------------------------------------------------------------|------------------------------------------------------------|---------------------------------------------------------------|---------------------------------------------------------------|----------------|
| 1.  | Pengujian<br>mengubah<br>status<br>pemesanan<br>tiket | <ul> <li>Jalankan<br/>sistem</li> <li>Login<br/>admin</li> <li>Klik<br/>menu</li> </ul> | Ubah<br>status:<br>- Aktif<br>- Selesai<br>- <i>Cancel</i> | Pesan:<br>" <i>Update</i><br>status<br>berhasil<br>dilakukan" | Pesan:<br>" <i>Update</i><br>status<br>berhasil<br>dilakukan" | Baik           |

|    |                                                          | data<br>pemesan-<br>an<br>- Klik<br>tombol<br><i>edit</i>                                                                                              |                                                 |                                                       |                                                       |      |
|----|----------------------------------------------------------|----------------------------------------------------------------------------------------------------|-------------------------------------------------|-------------------------------------------------------|-------------------------------------------------------|------|
| 2. | Pengujian<br>mengubah<br>status pem-<br>bayaran<br>tiket | <ul> <li>Jalankan<br/>sistem</li> <li>Login<br/>admin</li> <li>Klik<br/>menu<br/>data<br/>pemesan-<br/>an</li> <li>Klik<br/>tombol<br/>edit</li> </ul> | Uabah<br>status:<br>- Belum<br>Bayar<br>- Lunas | Pesan:<br>"Update<br>status<br>berhasil<br>dilakukan" | Pesan:<br>"Update<br>status<br>berhasil<br>dilakukan" | Baik |

Tabel 5.10 Tabel Pengujian Mengubah Status Konfirmasi Pembayaran

| No. | Deskripsi                                                        | Prosedur<br>Pengujian                                                                                                    | Masukan                                               | Keluaran<br>yang<br>Diharapkan                                                    | Hasil yang<br>Didapat                                                                       | Kesim<br>pulan |
|-----|------------------------------------------------------------------|----------------------------------------------------------------------------------------------------|-------------------------------------------------------|-----------------------------------------------------------------------------------|---------------------------------------------------------------------------------------------|----------------|
| 1.  | Pengujian<br>mengubah<br>status<br>konfirmasi<br>pembayar-<br>an | <ul> <li>Jalankan<br/>sistem</li> <li>Login<br/>admin</li> <li>Klik<br/>menu<br/>data<br/>pembayar<br/>an</li> <li>Klik<br/>tombol<br/>edit</li> </ul> | - Klik<br>tombol<br>konfir-<br>masi<br>pembayar<br>an | Pesan:<br>"Update<br>status<br>konfirmasi<br>pembayaran<br>berhasil<br>dilakukan" | Pesan:<br>" <i>Update</i><br>status<br>konfirmasi<br>pembayar-<br>an berhasil<br>dilakukan" | Baik           |

## 5.3 ANALISIS HASIL YANG DICAPAI OLEH SISTEM

Adapun analisis hasil yang dicapai oleh sistem informasi pemesanan tiket *travel* yang telah dibangun menggunakan *framework* Laravel dengan bahasa pemrograman PHP dan DBMS MySQL untuk mengatasi permasalahan yang terjadi pada PT. Piposs Logistik Maranri adalah sebagai berikut:

- Sistem yang dirancang dapat melakukan pengolahan data seperti data mobil, rute dan jadwal, pemesanan tiket, pembayaran tiket, serta data penumpang sehingga memudahkan karyawan *travel* PT. Piposs Logistik Maranri dalam mendapatkan informasi yang cepat dan akurat.
- Sistem yang dirancang memudahkan karyawan *travel* PT. Piposs Logistik Maranri dalam melakukan pencarian data khususnya data pemesanan dan pembayaran tiket tanpa perlu melakukan pengecekan satu persatu pada buku besar.
- 3. Sistem yang dirancang juga memudahkan karyawan *travel* PT. Piposs Logistik Maranri dalam membuat laporan pemesanan tiket dan laporan surat jalan berdasarkan periode waktu tertentu.

Berdasarkan hasil dari analisis yang telah dilakukan, penulis menemukan beberapa kelebihan dari sistem yang baru. Adapun beberapa kelebihan dari sistem tersebut adalah sebagai berikut:

- Sistem dapat mengelola data dengan baik seperti menambah, mengubah, dan menghapus data sesuai kebutuhan pengguna sistem.
- Sistem memiliki fitur untuk mencari dan menemukan data-data yang dibutuhkan dengan cepat dan akurat.
- 3. Sistem juga dapat membuat dan mencetak laporan-laporan yang dibutuhkan sesuai periode waktu tertentu.